# Starter Kit for Ultra Low Power Microcontroller ML62Q1452 マイコン スタータキット スタートガイド

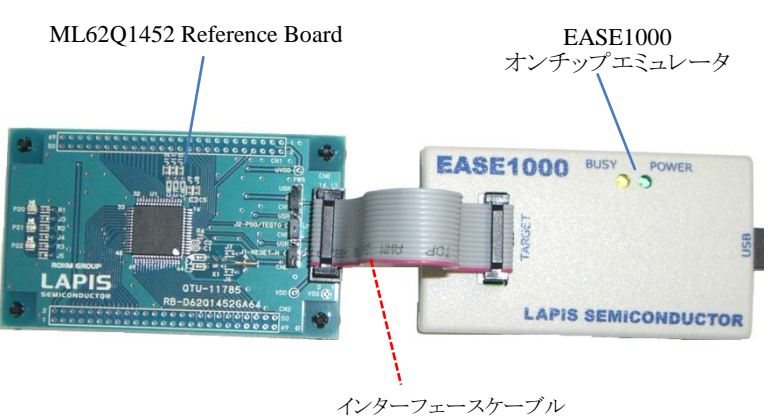

図 1 ML62Q1452 マイコン スタータキットハードウェア構成

- 1. U8/U16 Development Tools のインストール
  - 動作環境: Windows Vista\*, Windows 7\*, Windows 8/8.1\*, Windows 10\*上で動作。 \*32bit(x86)/64bit(x64)に対応。
  - インストールは、管理者(Administrator)権限を持つアカウントでログオンしてください。
  - 既に U8/U16 Development Tools などのラピスセミコンダクタのマイクロコントローラに関するソフトウェアがインストールされて いる場合は、U8/U16 Development Tools をインストールする前に上記ソフトウェアをアンインストールしてください。 アンインストールは手順 13.を参照してください。
- U8/U16 Development Tools の「U8/U16 開発環境ソフトウェア」および、「汎用 LSI 用機種情報ファイル」をインストールします。
   フラッシュライタ FWuEASE およびマルチフラッシュライタ MWuEASE は、ML62Q1452 に対応していないため、インストー
  - ルしないでください。
  - (1) 「U8/U16 Development Tools Setup CD」を PC の CD-ROM ドライブにセットします。
  - (2) U8/U16 開発環境ソフトウェアをインストールします。
    - CD-ROM ドライブの Setup¥U8DevTools¥jp フォルダの下にある SetupU8Dev\_j.exe を起動します。
    - インストーラの指示にしたがってインストールしてください。
    - 「国内(日本)向け開発ツール使用許諾書」の内容に同意してインストールを進めてください。
    - オプションの設定は変更しないでください。
    - U8/U16 Development Tools が正常にインストールされると、「InstallShiled ウィザードは、LAPIS Semiconductor U8/U16 Development Tools を正常にインストールしました。」というメッセージが出力されます。 その後、「完了」ボタンをクリックします。
  - (3) 汎用 LSI 用機種情報ファイルをインストールします。
    - CD-ROM ドライブの Setup¥U8DevInfo¥jp フォルダの下にある SetupDevInfo\_j.exe を起動します。
    - インストーラの指示にしたがってインストールしてください。
    - 「国内(日本)向け開発ツール使用許諾書」の内容に同意してインストールを進めてください。
    - オプションの設定は変更しないでください。

汎用 LSI 用機種情報ファイルが正常にインストールされると、「InstallShiled ウィザードは、LAPIS Semiconductor U8/U16 Device Information Files を正常にインストールしました。」というメッセージが出力されます。 その後、「完了」ボタンをクリックします。

- まだ、PC の CD-ROM ドライブから「U8/U16 Development Tools Setup CD」を取り出さないでください。
- 1-2. EASE1000 オンチップエミュレータ(以下,「EASE1000」と呼びます)の USB ドライバをインストールします。 USB ドライバが既にインストールされている場合は, PC の CD-ROM ドライブから「U8/U16 Development Tools Setup CD」を取り 出し「2. DTU8 デバッガの起動」に進んでください。
  - ML62Q1452 Reference Board および EASE1000 を図 1 のように接続します。
     ※ML62Q1452 Reference Board のジャンパの設定は、出荷時の状態のままで使用してください。
  - (2) EASE1000  $\geq$  PC  $\epsilon$  USB f  $\vec{j}$   $\vec{j}$   $\vec$
  - EASE1000 と PC を USB ケーブルで接続すると、以下の図 2、図 3 のメッセージが順次表示されます。
  - この時点では、USBドライバは正しくインストールされていない状態です。

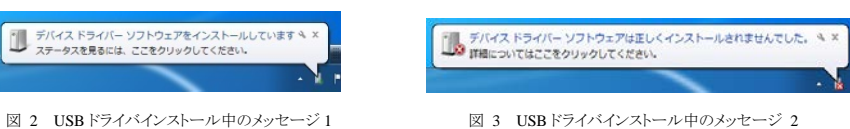

(3) スタートメニューを開いて「コンピューター」をマウスで右クリックして、「管理」を選択します。

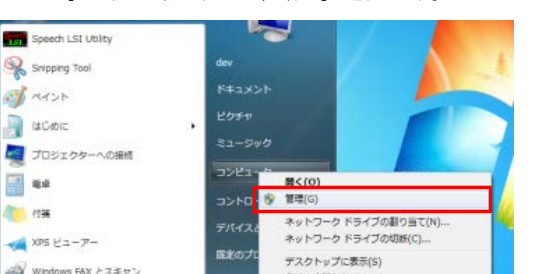

(5) 一覧の中に「EASE1000」が警告マーク付で表示されていますので、これを右クリックして、表示されたメニューから「ドライ バーソフトウェアの更新」を選択します。

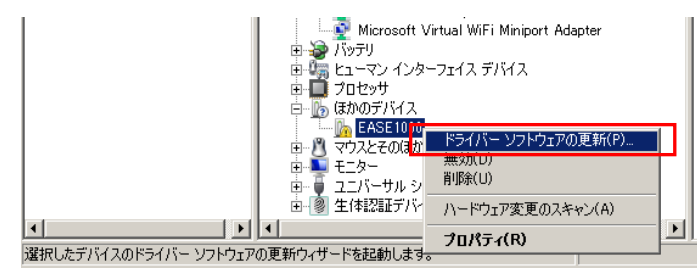

図 6 「ドライバーソフトウェアの更新」の選択画面

(6) ダイアログが表示されるので、「コンピューターを参照してドライバーソフトウェアを検索します」を選択します。

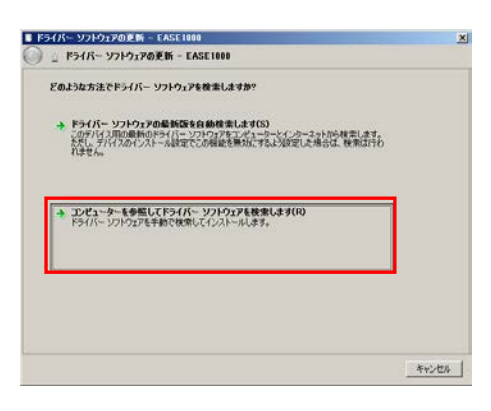

図 7 「コンピューターを参照してドライバーソフトウェアを検索します」の選択画面

(7) CD-ROM ドライブの「Setup¥Driver¥EASE\_inst\_pac」フォルダを指定して【次へ】を選択します。

| ۱K | ドライバー ソフトウェアの更新 - EASE1000                                                                                                 | 2     |
|----|----------------------------------------------------------------------------------------------------|-------|
| 6  | 」 ドライバー ソフトウェアの更新 - EASE1000                                                                                               |       |
|    | コンピューター上のドライバー ソフトウェアを参照します。                                                                                               |       |
|    | 次の場所でドライバー ソフトウェアを検索します:                                                                                                   |       |
|    | I:WSetupWDriverWEASE_inst_pac                                                                                              |       |
|    | マランフォルターと確実する(1) マンプォルターと確実する(1) マンピューターとのアバイス、F34パーの一覧から変更によす(1) マンピュアン・フレビュアと、アバインと問いカア<br>コンにあるタイでのドライバー・ウンドウェア使用でではます。 |       |
|    |                                                                                                    | キャンセル |

図 8 EASE1000USBドライバの選択画面

- (8) インストールを確認するダイアログが表示されるので、インストールを実行します。
- (9) インストールに成功すると、「ドライバーソフトウェアが正常に更新されました。」というメッセージが出力されます。 その後、「閉じる」ボタンをクリックします。

インストール完了後、「U8/U16 Development Tools Setup CD」を PC の CD-ROM ドライブから取り出します。

### 2. DTU8 デバッガの起動

- 2-1. Windows のスタートメニューから DTU8 デバッガを開きます(「スタート→すべてのプログラム→U8 Tools→nX-U8→DTU8 Debugger)。
- 2-2. ターゲット設定ダイアログボックスの[ターゲットチップ]の[カテゴリ]で"ML62Q1000", [グループ]で"ML62Q1400", [LSI]で "ML621452"を選択, [ターゲット ICE]フィールドに"On Chip Emulator"を選択し、<OK>ボタンをクリックします。

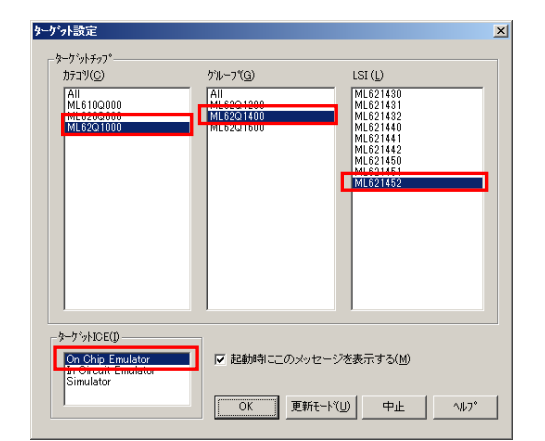

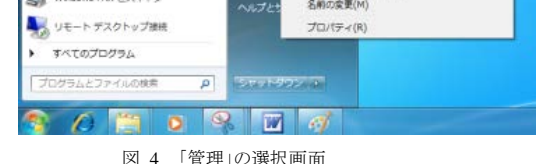

(4) 「コンピューターの管理」で、「デバイスマネージャー」をクリックします。お使いの PC のデバイスが一覧表示されます。(表示内容は環境により異なります。)

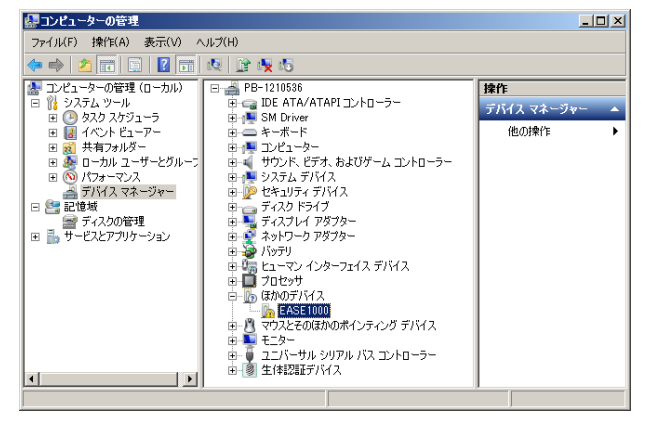

図 5 「デバイスマネージャー」の表示画面

図 9 DTU8 デバッガでのターゲットチップおよびターゲット ICE の設定

2-3. 「デバッグを開始しますか?」のメッセージボックスが表示されますので、<OK>ボタンをクリックします。 DTU8 デバッガが起動されます。

#### 3. 出荷時にフラッシュメモリに書き込まれているプログラムの実行

ML62Q1452 Reference Board 搭載の ML62Q1452 には、出荷時に ML620Q1452 LED サンプルプログラムが書き込まれています。

3-1. DTU8 デバッガの<リセット後に実行>ボタンをクリックします。

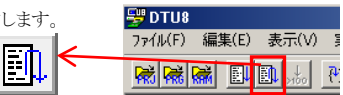

出荷時にフラッシュメモリに書き込まれているML620Q1452 LED サンプルプログラムが実行され, ML62Q1452 Reference Board の3 つの LED が点滅を始めます。

#### 4. プログラムの実行停止

4-1. DTU8 デバッガの<STOP>ボタンをクリックします。 プログラムの実行が停止します。

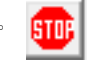

## 5. 立ち下げ

- 5-1. DTU8 デバッガの[ファイル]メニュー の[DTU8 の終了]を選択します。
- 5-2. 「DTU8 デバッガを終了しますか?」のメッセージボックスが表示されますので、<OK>ボタンをクリックします。
- 5-3. 続いて、「現在の設定をプロジェクトファイルに保存しますか?」のメッセージボックスが表示されますので、<いいえ>ボタンをクリックします。

## 6. プログラム開発時の DTU8 デバッガの設定

DTU8 デバッガの特権レベルを設定します。

6-1. Windows のスタートメニューから「マイコンピュータ」を開きます。

C:¥Program Files (x86)¥U8dev¥Bin フォルダ(64bit 版の場合)または C:¥Program Files ¥U8dev¥Bin フォルダ(32bit 版の場合)に 移動し, DTU8(または DTU8.exe)を選択した状態でマウスの右ボタンをクリックし,「プロパティ」を選択してください。

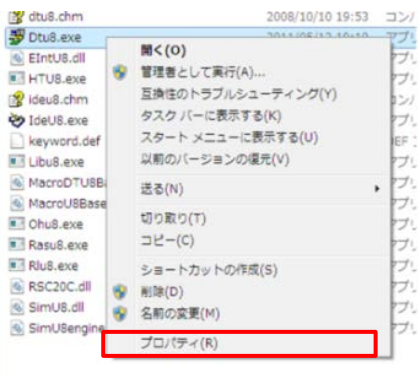

図 10 DTU8.exe の「プロパティ」を選択

**6-2.** 表示された「DTU8.exe のプロパティ」ダイアログで、「互換性」タグの「特権レベル」の『管理者としてこのプログラムを実行する』を チェックし<**OK**>ボタンをクリックしてください。

| □ 高 DPI 設定では画面のスケーリングを無効にする     |  |  |  |  |  |
|---------------------------------|--|--|--|--|--|
| 特権レベル<br>「 「 管理者としてこのプログラムを実行する |  |  |  |  |  |
| すべてのユーザーの設定を変更                  |  |  |  |  |  |
| OK キャンセル 適用(A)                  |  |  |  |  |  |

図 11 DTU8.exe の「特権レベル」設定

## 7. ML620Q1452 LED サンプルプログラムのインストール

- 7-1. 「ML62Q1452 MCU Starter Kit」の CD を, PC の CD-ROM ドライブにセットします。
- 7-2. CD-ROMドライブにある ML62Q1452\_MCU\_StarterKit.zipを PC のデスクトップにコピーし, この ZIP ファイルを展開します。
  - ML62Q1452\_MCU\_StarterKit.zipをデスクトップ以外のフォルダにコピーする場合、スペース文字を含まない半角英数字のフォルダにコピーしてください。

コピー完了後、「ML62Q1452 MCU Starter Kit」の CD を PC の CD-ROM ドライブから取り出します。

#### 8. ML62Q1452 LED サンプルプログラムのプロジェクトファイルのオープンとビルド

- 8-1. Windows のスタートメニューからIDEU8 統合化開発環境(以下,「IDEU8」と呼びます)を開きます(「スタート→すべてのプログラム →U8 Tools→nX-U8→IDEU8 GUI 環境」を選択)。
- 8-2. IDEU8の[ファイル]メニューの[開く]を選択します。
- 8-3. [ファイルを開く]ダイアログボックスで, ML62Q1452\_MCU\_StarterKit.zip を展開したフォルダ ML62Q1452\_MCU\_StarterKit¥ML62Q1452\_LED\_SampleProgram にある ML62Q1452\_LED\_SampleProgram.PID を選択後, <開く>をクリックします。 これにため ML 62Q1422 LED は、ごれごれていた。 ポリコームルボホーボルイン

これにより, ML62Q1452 LED サンプルプログラム(以下,「サンプルプログラム」と呼びます)のプロジェクトファイルがオープンします。

8-4. IDEU8 の<ビルド>ボタンをクリックし,サンプルプログラムをコンパイル,アセンブル,およびリンクします。

**\*** 

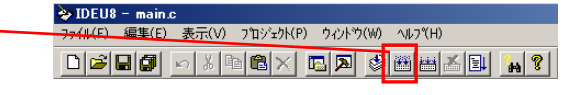

ビルドが終了すると、「ビルド終了」と表示されます。

#### 9. DTU8 デバッガの起動と ML62Q1452 LED サンプルプログラムのロード

| 9-1. | IDEU8 の<デバッグ>ボタンをクリックします。 |  | 📚 IDEU8 - main.c                                         |
|------|---------------------------|--|----------------------------------------------------------|
| 9-2  |                           |  | <del>ファイル(F) 編集(E) 表示(V) プロジュクト(P) ウィンドウ(W) ヘルプ(H)</del> |
| /    |                           |  |                                                          |

9-3. ターゲット設定ダイアログボックスの[ターゲットチップ]の[カテゴリ]で"ML62Q1000", [グループ]で"ML62Q1400", [LSI]で "ML621452"を選択, [ターゲット ICE]フィールドに"On Chip Emulator"を選択し、<OK>ボタンをクリックします。

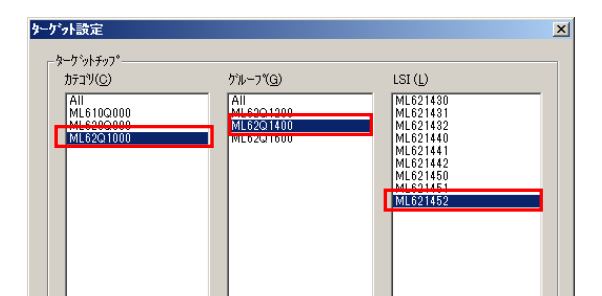

## 12. 立ち下げ

- 12-1. DTU8 デバッガの[ファイル]メニュー の[DTU8 の終了]を選択します。
- 12-2. 「DTU8 デバッガを終了しますか?」のメッセージボックスが表示されますので、<OK>ボタンをクリックします。
- 12-3. 続いて、「現在の設定をプロジェクトファイルに保存しますか?」のメッセージボックスが表示されますので、、<いいえ>ボタンをクリックします。
- 12-4. IDEU8の[ファイル]メニューの[IDEU8の終了]を選択します。
- 12-5. 「アプリケーションを終了してもよろしいですか?」のメッセージボックスが表示されますので、<OK>ボタンをクリックします。
- 12-6. PC から USB ケーブルを外します。

#### 13. アンインストール

- U8/U16 Development Tools のアンインストール方法
  - U8/U16 Development Tools のアンインストールは、コントロールパネルの [プログラムの追加と削除]から以下のプログラムを選択して削除してください。
    - ・U8/U16 開発環境ソフトウェア : LAPIS Semiconductor U8/U16 Development Tools
    - ・汎用 LSI 用機種情報ファイル : LAPIS Semiconductor U8/U16 Device Information Files

#### 14. 最新版のソフトウェアの入手方法について

U8/U16 Development Tools や ML62Q1000 シリーズ リファレンスソフトウェアなどの最新版のソフトウェアは,登録制の WEB サ イト「ラピスセミコンダクタサポートサイト」(以下,「本サポートサイト」と呼びます)からダウンロードできます。

本サポートサイトのご利用には、ID/パスワードを取得するための登録が必要となります。

ラピスセミコンダクタのホームページからアクセス,または、以下の URL を入力し、「新規登録」ボタンをクリックしてください。 ラピスセミコンダクタサポートサイト URL

## https://www.lapis-semi.com/cgi-bin/MyLAPIS/regi/login\_J.cgi

※マイクロコントローラ開発支援システムなどのソフトウェアを本サポートサイトからダウンロードする場合は、本サ ポートサイトの登録時に EASE1000 のシリアル番号の登録が必要になります。 本サポートサイトの本登録時に「製品分野」、「使用中の開発/評価ツール名」、および「使用中の開発/評価ツ ールシリアル No」を 以下のように選択または入力してください。

製品分野:マイクロコントローラ/音声合成 LSI

使用中の開発/評価ツール名:EASE1000 使用中の開発/評価ツールシリアル No:EASE1000 のシリアル番号

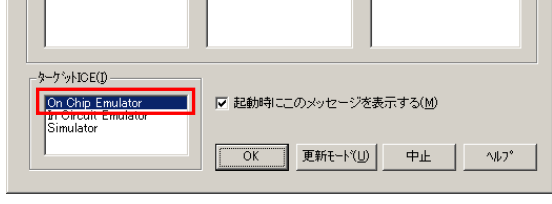

図 12 DTU8 デバッガでのターゲットチップおよびターゲット ICE の設定

9-4. 「デバッグを開始しますか?」のメッセージボックスが表示されますので、<OK>ボタンをクリックします。 DTU8 デバッガが起動され、サンプルプログラムが ML62Q1452 にロードされます。

#### 10. サンプルプログラムの実行

10-1. DTU8 デバッガの<リセット後に実行>ボタンをクリックします。

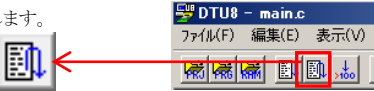

サンプルプログラムが実行され, ML62Q1452 Reference Board の3 つの LED が点滅を始めます。

#### 11. サンプルプログラムの実行停止

 11-1. DTU8 デバッガの<STOP>ボタンをクリックします。 サンプルプログラムの実行が停止します。

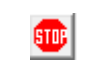

2017.08.03 FJXLSKBS01D62Q1452\_StartGuide-01 Copyright 2017 LAPIS Semiconductor Co., Ltd.